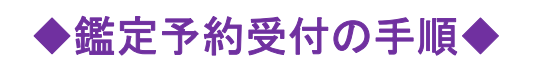

| 発生のメッセージ                                              | ジ (セッション府論) C                                                          | 利用料金 サービスの流れ                                   | 787x-4                                                                    |
|-------------------------------------------------------|------------------------------------------------------------------------|------------------------------------------------|---------------------------------------------------------------------------|
| 全て<br>4件の商品が見つかりました                                   |                                                                        |                                                | 20/5 V 65/6/5/6518                                                        |
| Q 3 G p b c b                                         |                                                                        |                                                |                                                                           |
| カードセッション<br>¥5,500 ~ ¥9,9<br>開発してください<br>1<br>2<br>18 | 運命鑑定(姓名同新・人相学他会<br>(2)<br>¥11,000 ~ ¥27,500<br>選択してください。<br>該題<br>1(5) | カウンゼリング (60分)<br>¥8,800<br>連Rしてください ><br>許重 1支 | 電話版定(2 部目以降の方のみ)<br>(2 部)<br>¥ 3,300 ~ ¥ 13,200<br>国際してください<br>数価<br>1.8) |
| 3 n-152.005                                           | <i>π</i> -Εεληδ                                                        | <i>ከ</i> -Իፍአክሬ                                | <b>η-</b> Νέληδ                                                           |

①予約フォームに入りましたらご希望鑑定箇所のお時間を選択して下さい。
②個数は鑑定時間関係なく1のままでお願いします。
③ご希望の選択ができましたら「カートに入れる」ボタンをクリックして下さい。

|       |                                | 3            | - d    | -5          |         |
|-------|--------------------------------|--------------|--------|-------------|---------|
|       | 商品の                            | 合計会額は「¥ 5,50 | 00」です。 |             |         |
| 751 F | 商品内容                           | 8            |        | at sa       | কটা     |
| ×     | カードセッション<br>総定時間:30分<br>¥5,500 |              | 0      | 1           | ¥ 5,500 |
|       |                                |              |        | <b>合</b> 計: | ¥5,500  |
|       |                                |              |        | LSI         | ciko    |

④ご希望内容にお間違いがないか確認したら「レジに進む」をクリックして下さい。 すでに paypal 会員の方は黄色い「paypal」ボタンをクリックして下さい。

| Fの「PayPad」ポタンをクリックすると、よりスピーディで、より安全に、お支払いが可能に | なります。                                     |
|-----------------------------------------------|-------------------------------------------|
| 品が先もPopPal語素でご加速くたさい。<br>PoyPal               |                                           |
| ログイン                                          |                                           |
| Q                                             |                                           |
| 5 × -57 FDX                                   | 会員登録をせずに購入手続きを<br>されたい方は、下記よりお組み<br>ください。 |

⑤paypal 会員の方はメールアドレスとパスワードを入力して「ログイン」してください。

⑥新規の方は「ゲスト購入」ボタンをクリックして下さい。

お客様情報の入力

| 5名册 2.8    | н                | 8      |   |
|------------|------------------|--------|---|
| 8名前(カナ) 2週 | er               | **     |   |
| 电透着号 2.8   | 01:1112222333    |        |   |
| メールアドレス 👌  | M: No.cobe@examp | ie.com | / |

⑦お名前・カナ・電話番号・メールアドレスを入力したら「次へ」ボタンをクリックして下さい。

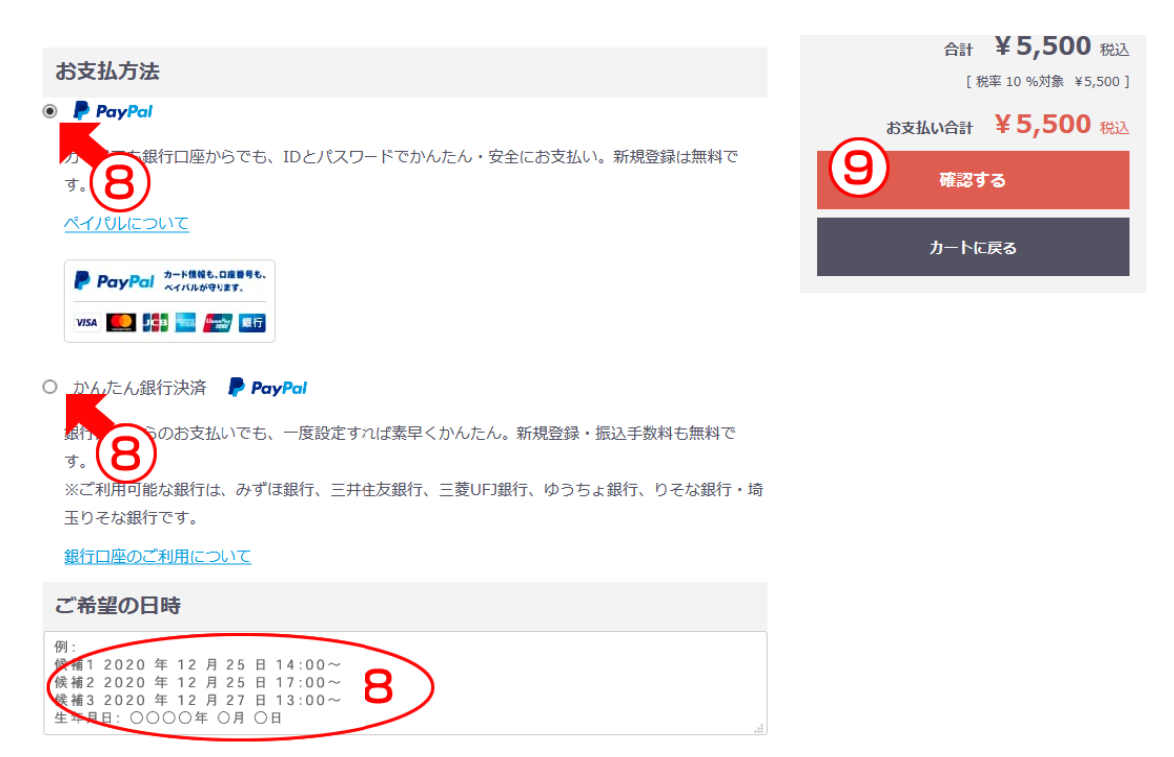

⑧お支払い方法を選択したらご希望の日時を候補3(翌営業日から3日後以降の日時) と生年月日を入力してください。希望日時をもとに空き状況を確認の上、鑑定日を決 定致します。

⑨内容にお間違いがなければ「確認する」ボタンをクリックして下さい。

| お申込み内容のご確認                                |                    |                                         |
|-------------------------------------------|--------------------|-----------------------------------------|
| 2-1-088 258288 24-24-74.5                 | а<br>Баролирияс R7 |                                         |
| お客様情報                                     | 441                | ¥ 5,500                                 |
| かいさいと 様                                   | 手数相                | ¥O                                      |
| 2/0/// 9//P                               | 送44                | ¥0                                      |
| www.gheb.co.xe.ge                         |                    | filt ¥5,500 863<br>[868 10 %/08 +5.500] |
| お申込み内容                                    | 83                 | RBANDER ¥ 5,500 883                     |
| カードゼッション<br>航空時間:30分<br>¥5,500×1小計:¥5,500 |                    | PayPal                                  |
| 0210002<br>021-02142 (23)-0-4 (24)-0-4    |                    | CHRTRALRO                               |
| お支払方法                                     |                    |                                         |
| PayPatlR酒(¥0)                             |                    |                                         |
| 希望日時                                      |                    |                                         |

⑩内容にお間違いがなければ黄色い「paypal」ボタンをクリックして下さい。※paypal 会員でない方も同じく黄色い「paypal」ボタンをクリックして下さい。

|                                            | PayPalで支払う | PayPal                                        | W #3,300 JPY                                               |  |
|--------------------------------------------|------------|-----------------------------------------------|------------------------------------------------------------|--|
| 開始するには、お客さまのメールアドレスまたは携帯電話番号を入<br>力してください。 |            | 時を入<br>銀行またはカーー<br>PapParでは、お茶さまの気<br>はありません。 | 銀行またはカードで支払う<br>PayParでは、お茶さまの支払い情報が売り手に開示されること<br>はありません。 |  |
|                                            | 携带電話番号     | BARAM<br>B#                                   | ÷                                                          |  |
|                                            | *^         | 關行                                            | カード                                                        |  |
| 20                                         | または        |                                               |                                                            |  |
| 2                                          | アカウントを開設する | カード番号                                         |                                                            |  |
|                                            |            | <b>N222</b> 1                                 | 0#29940-8 🚃                                                |  |
| D#B Factor                                 |            | 4<br>930-3                                    | 6<br>938-3                                                 |  |
|                                            |            | 電話のタイプ                                        | 8289                                                       |  |

①paypal 会員の方はメールアドレスを入力し、「次へ」ボタンをクリックして下さい。 ② paypal 会員でない方は「アカウントを開設する」ボタンをクリックし、必要事項を 記入の上、「同意して支払う」まで進んで下さい。

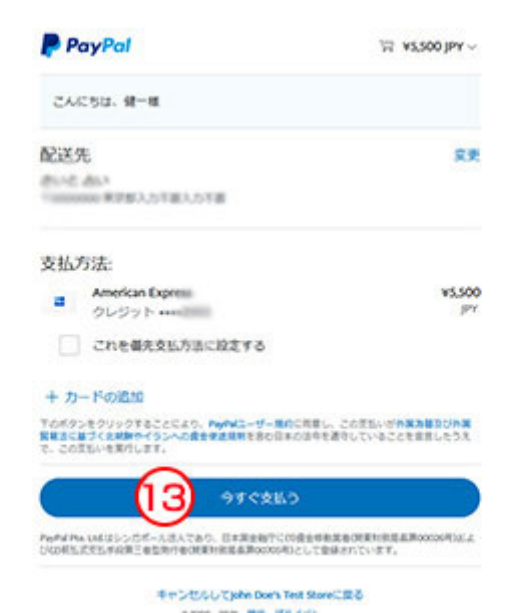

③お名前等にお間違いがなければ「今すぐ支払う」ボタンをクリックして下さい。 こちらのクリックで決済が完了します。

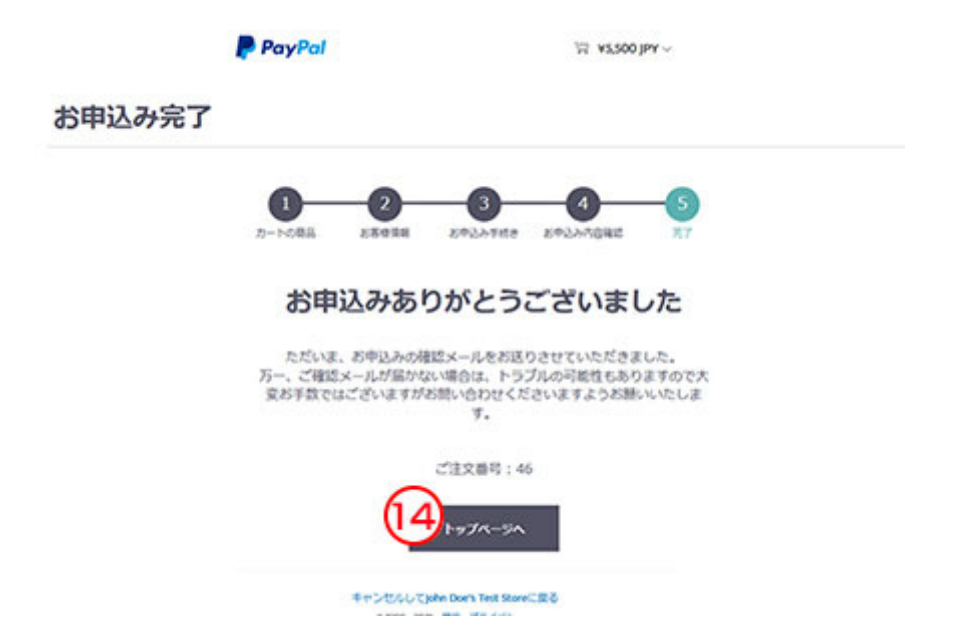

④これでお申込みとお支払いは完了となりますので「トップページへ」のボタンをクリックするかもしくはそのまま当サイトを閉じて下さい。

鑑定日時の決定及び鑑定時のURL 等につきましては後ほど、月の華事務局よりメール にてお知らせ致しますので少々お待ちください。